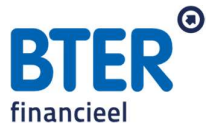

## Downloadinstructie DUO overzicht

Een geldverstrekker wil graag zien wat de oorspronkelijke studieschuld is geweest. Om dit goed te kunnen aantonen, kan er een print screen worden gemaakt van de studieschuld op de 'start aflosfase'. Dit gaat als volgt:

• Stap 1:

Ga naar de website <u>https://www.duo.nl/particulier/inloggen-op-mijn-duo.jsp</u> en log in met DigiD. Klik vervolgens op **inloggen als mijzelf**.

| Zaken regelen in Mijn D                                      | OUO                                     |
|--------------------------------------------------------------|-----------------------------------------|
| Voor wie wilt u inloggen?                                    |                                         |
| Zaken regelen voor iemand anders?                            | Als gemachtigde                         |
| Dat kan als u bent gemachtigd met Di<br>aan bij <u>DigiD</u> | giD Machtigen. DigiD Machtigen vraagt u |
| Verder of <u>loguit</u>                                      |                                         |

• Stap 2:

Vervolgens klikt u in het menu op mijn schulden en maakt u een printscreen van de pagina.

|                                                                                            | Bij- en afschrijvingen                                                                                     |
|--------------------------------------------------------------------------------------------|----------------------------------------------------------------------------------------------------|
| Saldo aflossingen 2023 saldo is zonder extra aflossingen                                   | Saldo schuld<br>rente is berekend tot 1 april 2023                                                         |
| €136,23<br>AFGELOST                                                                        | € 4.412,25                                                                                                 |
| VAN TOTAAL €544,92<br>U kunt uw maandbedrag verhogen.<br>Zo betaalt u sneller uw schuld af | Als u een hoog bedrag extra aflost, kan uv<br>maandbedrag lager worden<br>Extra aflossen Volledig aflossen |

www.bterfinancieel.nl

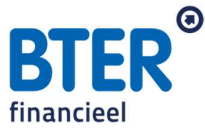

• Stap 3:

Scroll vervolgens verder naar onderen tot u het volgende ziet staan:

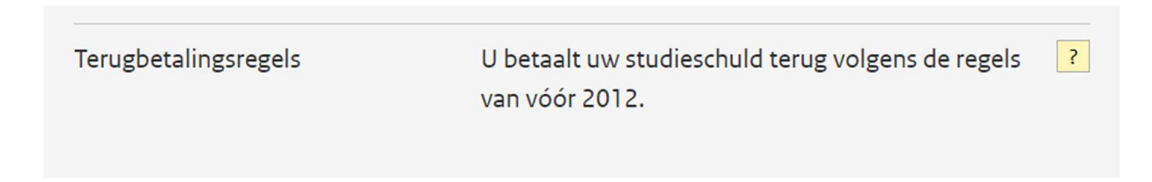

Maak van deze pagina met terugbetalingsregels ook een printscreen.

• Stap 4: Vervolgens klikt u iets daarboven op "bekijk schuldhistorie".

| Aflosplan          |                         |
|--------------------|-------------------------|
| Huidig schuldsaldo | > Bekijk schuldhistorie |

• Stap 5:

Maak een <u>printscreen</u> van wat er nu in beeld is. Het saldo van de studieschuld inclusief uw naam bovenin het scherm (en een zichtbare datum).

|                  |                       |                           |                | Die<br>Min<br>Wet | nst Uitvoering Ond<br>isterie van Onderwijs,<br>enschap | lerwijs<br>Caltaur en | Uith                                                                     | ossen |
|------------------|-----------------------|---------------------------|----------------|-------------------|---------------------------------------------------------|-----------------------|--------------------------------------------------------------------------|-------|
| 🔿 Overzicht      | Mijn producten        | Mijn schulden Mij         | jn studies en  | diploma's         | Mijn gegeve                                             | ns Mijr               | n berichten                                                              |       |
| Weten wat u m    | oet regelen voor uv   | v studiefinanciering? Kij | jk op duo.nl/z | omer.             |                                                         |                       |                                                                          |       |
| Mijn schuldhi    | storie                |                           |                |                   |                                                         |                       |                                                                          |       |
| Actueel saldo s  | chuld                 |                           |                |                   | _                                                       | Vee                   | elgestelde vragen                                                        |       |
|                  |                       | Schuldsaldo inc           | cl. rente      | Rentedeel :       | schuldsaldo                                             | ~                     | ' Waar vind ik het saldo van mijn schuld<br>de start van de aanloopfase? | bij   |
| Studieschuld 1   |                       |                           |                |                   | € 0,00                                                  | ~                     | Moet ik mijn schuld opgeven bij de                                       |       |
| Rente in het sal | do schuld is berekend | l tot 01-07-2022.         |                |                   |                                                         |                       | Belastingdienst?                                                         |       |

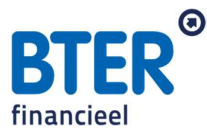

## • Stap 6:

Scroll vervolgens helemaal naar onderen, tot u de saldo schuld start aflosfase ziet en klik op het plusje. Maak ook hiervan een <u>printscreen</u>.

| Saldo schuld start aflosfase ?                     |                         |                       | - |  |  |
|----------------------------------------------------|-------------------------|-----------------------|---|--|--|
|                                                    | Schuldsaldo incl. rente | Rentedeel schuldsaldo |   |  |  |
| Studieschuld 1                                     |                         | € 0,00                |   |  |  |
| Startdatum aflosfase van schuld 1 is op 01-01-2020 |                         |                       |   |  |  |

## • Stap 7:

U heeft de volgende printscreens verzameld:

- 1. Overzicht 'schuld aflossen'
- 2. Terugbetalingsregels
- 3. Overzicht 'mijn schuldhistorie'
- 4. Saldo schuld start aflosfase

Plaats alle <u>4</u> printscreen/foto's in één Word document en sla op als PDF. Deze kunt u vervolgens naar ons mailen. Lukt dit niet, dan mag u beide foto's ook seperaat naar ons mailen, dan doen wij de laatste stap.

Houd er rekening mee dat het BSN nummer niet zichtbaar mag zijn, maar wel uw naam zodat de geldverstrekker kan controleren dat dit uw gegevens zijn.